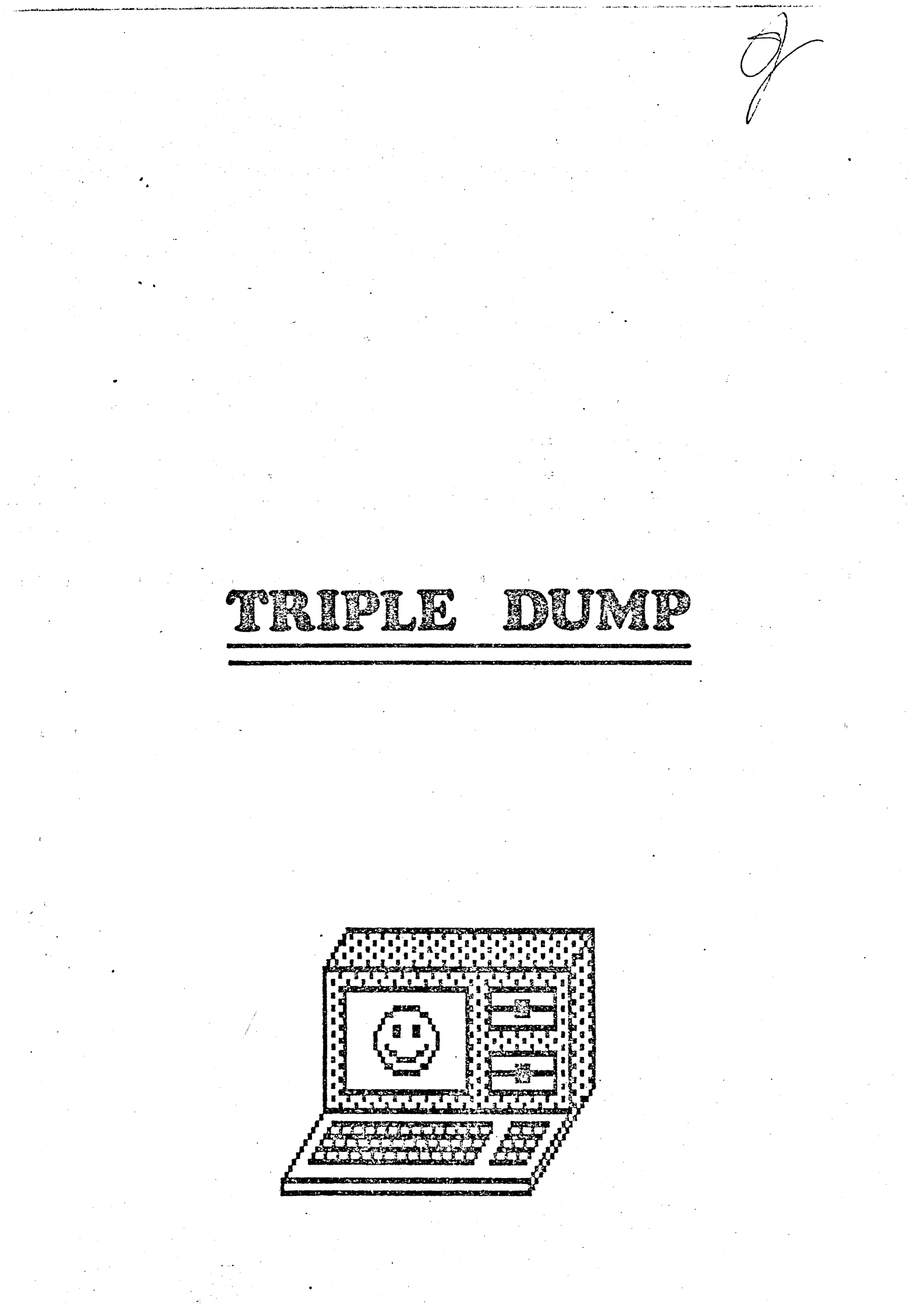

# TRIPLE DUMP

## INTRODUCTION

Copiright 1984, Mark Simonsen & Rob Renstrom

Publié par BEAGLE BROS Micro Software, Inc. 3990 Old Town Avenue, SAN DIEGO, CALIFORNIA 92110 Tel 619-296-6400

#### DEUX METHODES D'IMPRESSION

Le rôle de TRIPLE-DUMP est d'imprimer sur papier ou de manipuler les dessins et les mots que vous voyez sur l'écran de l'Apple, utilisant votre imprimante à aiguilles. Faites RUN PRINTERS (pa 11) pour savoir quelles imprimantes Triple-Dump accep habituellement. Vous pouvez imprimer les images en utilisant nom programme TRIPLE.DUMP (1), ou bien vous pouvez ajouter nos routip à vos programmes Applesoft (2).

DEUX VERSIONS: ProDOS et DOS 3.3

Il existe deux versions des programmes TRIPLE-DUMP et des fichie dans votre emballage, soit deux disquettes, ou les deux faces d'a même disquette (les disquettes double face possèdent deu encoches de protection contre l'écriture). La version que ve utiliserez dépendra du DOS qui avait été utilisé au moment ô vou aviez enregistré vos fichiers de dessin.

## COPIE DE SECURITE

Faites une copie de sécurité de votre disquette et conservez soigneusement dans un lieu sûr, loin de toute source magnetique. TRIPLE-DUMP, comme tout logiciel BEAGLE BROS, n'est pas protégé, qui est appréciable pour l'acheteur, vous-même.

Veuillez ne pas communiquer de copie à votre entourage, ou ne en accepter de vos amis. Toute copie illégale est un vote POUR logiciels protégés contre la copie. Pensez à cela la prochaine f que vous vous servirez d'une disquette protégée contre la copie ne peut Mire modifiée, examinée ou dupliquée. Vous mous aidere et nous vous aiderons.

## TABLE DES MATIERES

| TRIPLE.DUMP: Impression d'images avec notre programme | 1  |
|-------------------------------------------------------|----|
| BIGBANNER: Programme d'impression de panneaux 🦾       | 6  |
| Impression d'images avec vos programmes               | 7  |
| Utilitaires                                           | 9  |
| Compatibilité d'imprimante et d'interface             | 11 |

Faites RUN NOTES pour voir toutes les modifications qui aurai été faites depuis la parution de cette notice.

TRIPLE-DUMP est compatible avec les interfaces et imprimantes suivantes, et tout Apple II, II+, IIe, ou IIc. Pour un éventuel ensemble d'impression plus recent, lancez le programme PRINTERS de la disquette TRIPLE-DUMP. Si votre imprimante graphique ou votre interface n'est pas listée ci-dessous, TRIPLE-DUMPS pourra peut-etre fonctionner avec le fichier d'impression P.EPSON.MX80 et/ou le fichier I.APPLE.PARA. Veuillez contacter Beagle Bros si vous avez un probleme, ou si vous decouvrez quelque chose que nous ignorons. Vous serez le bienvenu.

BEAGLE BROS, INC 3990 OLD TOWN AVENUE SAN DIEGO, CALIFORNIA 92110 Tel 619 296 6400

| IMPRIMANTE                   | NOM FICHIER       | INTERFACE                 | NOM FICHIER     |
|------------------------------|-------------------|---------------------------|-----------------|
| ANNABEX DP-9500              | P.ANNADEX         | APPLE III RS232 PORT      | I.APPLE.3.RS232 |
| ANABEX BP-9301               | P. ANNADEX        | APPLE IIC                 | I.SUPER.SERIAL  |
| APPLE BOT KATRIX PRINTER     | P.APPLE.DHP       | APPLE CENTRONICS PARALLEL | I.APPLE.PARA    |
| APPLE INAGEWRITER            | P.IMAGEWRITER     | APPLE CONHUNICATIONS      | I.APPLE.COM     |
| APPLE SCRIBE                 | P.APPLE.SCRIBE    | APPLE PARALLEL            | I.APPLE.PARA    |
| APPLE SILENTYPE              | P.SILENTYPE       | APPLE SERIAL              | 1.APPLE.SERIAL  |
| C.ITOH PROVRITER             | P.PROVRITER       | APPLE SILENTYPE           | I.APPLE.SERIAL  |
| C.ITCH.PROWRITER II          | P.PRCWRITER       | APPLE SUPER SERIAL        | I.SUPER.SERIAL  |
| CENTRONICS 737               | P.CENTRONICS      | CCS 7710A SERIAL          | I.APPLE.COMM    |
| EPSCH FX-SO                  | P.EPSON_FX80      | CCS 7720 PARALLEL         | 1.CCS.7720      |
| EPSON NX-100                 | P.EPSON.MX80      | CCS 7728 PARALLEL         | I.CCS.7728      |
| EPSON XX-70                  | P.EPSCH. KX70     | DISPACHER                 | I.DISPATCHER    |
| EPSON MX-60 with Graftrax    | P.EPSON. HX20     | BUAL-CONN PLUS            | I. DISPATCHER   |
| EPSON RX-SO                  | P.EPSON.FX89      | BURPLING 64               | I.DUMPLING.54   |
| IDS NICROPRISH #             | P.TIGER.460       | BURPLINS GX               | I.DUAPLING.GX   |
| IDS PAPER TIGER 440          | P.TISER.440       | EPSON APL                 | I.APPLE.FARA    |
| IDS PAPER TIGER 445          | P.TIGER.440       | GRAPHICARD                | I.APPLE.FARA    |
| IDS PAPER TIGER 460          | P.TIGER.460       | GRAPPLER                  | I.GRAPPLER      |
| IDS PAPER TIGER 540          | P.TIGER.460       | SRAPLER+                  | I.GRAPPLER      |
| INS PRISH 132 #              | P.PRISN           | K-T PARALLEL              | I.SSM.AIO.PARA  |
| IDS PRISHS #                 | P.PRISN           | MICROBUFFER II            | I.NICROBUFFER   |
| MALIBU 200                   | P.MALIBU          | WICROTECK RV-611C         | I.APPLE.PARA    |
| NANNESSHAHR TALLY 160        | P.KT160           | NICROTECK SV-622C         | I.SUPER.SERIAL  |
| MARNESMANN TALLY 180         | P.#1160           | HOUTAIN COMPUTER PARALLEL | I.NC.CPS.FARA   |
| MANNESMANN TALLY SPIRIT-BO   | P.SPIRIT.80       | NOUNTAIN COMPUTER SERIAL  | I.HC.CPS.SERIAL |
| MPI 888                      | <b>P.H</b> TI.886 | MPI AUTO PLOT             | I.CCS.7728      |
| NEC PC-8023                  | P.PROWRITER       | PKASD                     | - I.PKASO       |
| NEC PC-8025                  | P.PROWRITER       | PRINTERFACE               | I.APPLE.PARA    |
| OKODATA MICROLINE 82A        | P.OKIDATA.82      | PRINTERNATE               | I.DISPATCHER    |
| OKIBATA HICROLIKE 83A        | P.OKIDATA.82      | PRINTKAX /                | I.APPLE.PARA    |
| OKISATA HICROLINE 84         | P.OXIDATA.84      | SSN-AID PARALLEL          | I.SSM.AID.FARA  |
| OKIDATA HICROLIKE 92         | P.OKIDATA.92      | SSN-AID SERIAL            | I.APPLE.COMM    |
| OKIDATA HICROLINE 93         | P.OKIDATA.92      | SSA-APIO                  | I.SSH.AID.PARA  |
| PARASONIC                    | P.STAR.GENINI     | SSH-APPIC                 | I.APPLE.PARA    |
| STAR GENINI 10               | P.STAR.GENINI     | SSN-ASID                  | I.APPLE.CONM    |
| STAR GENINI 15               | P.STAR.GENINI     | TYMAC                     | I.APPLE.PARA    |
| •                            |                   | TERSACARD PARALLEL        | I.APPLE.PARA    |
|                              |                   | VERSACARD SERIAL          | I.APPLE.CONN    |
| # Nonochrose dump uniquement |                   | WIZARD BPO                | I.WIZARD.BPD    |
| •                            |                   | UTTADE TOT                | T ADDIE DADA    |

# IMPRESSION D'IMAGES A PARTIR DE NOTRE PROGRAMME

(Ces instructions correspondent au programme TRIPLE.DUMP lui-meme. Si vous désitez obtenir les images de vos programmes APPLESOFT, voir page 7)

D'abord, chargez la disquette TRIPLE-DUMP. Vous déciderez si vous voulez utiliser le dos 3.3 ou le ProDOS (voir la page de garde), ensuite vous chargerez la disquette appropriée TRIPLE-DUMP (insérez-la dans votre lecteur et mettez l'Apple sous tension). Choisissez l'option "RUN TRIPLE.DUMP", et vous verrez apparaitre le menu d'options. Le curseur du menu est une barre inverse qui peut etre deplacée sur l'écran en appuyant sur les flèches gauche et droite du clavier. D'autres touches agissent également sur le menu:

FLECHES GAUCHE & DROITE: placent le curseur (représenté par une ligne de caractères inverses) sur l'option

choisie.

l'imprimante.

**RETURN:** 

selectionne l'option indiquée par le curseur, ou saute d'une valeur à une autre.

BARRE D'ESPACEMENT:

vous permet de voir l'image en memoire, suivant le TYPE d'image qui a été selectionnée

TOUCHE L:

envoie une instruction de saut de ligne à l'imprimante.

envoie une instruction de forme de page à

TOUCHE F:

TOUCHE ESC:

abandon du programme. Appuyer sur la touche ESC à partir d'autres parties du programme fait généralement revenir au menu OPTIONS.

# LES OPTIONS DU MENU OPTIONS

La première fois que vous lancerez TRIPPLE.DUMP, vous aurez probablement besoin de changer un certain nombre d'options d'impression dans la colonne de gauche du menu. Après avoir effectué ces changements, vous pourrez utiliser l'option SAVE PRINTER INFO pour les enregistrer sur la disquette TRIPLE-DUMP. Ensuite, la prochaine fois que vous chargerez la disquette, vos options seront automatiquement validées.

Souvenez-vous que vous déplacez le curseur avec les flèches gauche et droite, et que vous validez le choix de l'option et sautez d'une valeur à une autre au sein de cette option avec la touche RETURN.

CHANGE PRINTER (Utilisez l'option SAVE PRINTER INFO pour sauvegarder sur la disquette)

L'imprimante qui est considerée est montrée en haut du menu principal. Si ce n'est pas la votre, placez le curseur sur CHANGE PRINTER et appuyez sur RETURN. Vous verrez aussitot apparaitre une liste d'imprimantes que vous pourrez faire défiler sur l'écran. Utilisez les flèches pour vous déplacer à travers cette liste et choisir le nom de votre imprimante. Appuyez sur RETURN et le fichier approprié de l'imprimante sera chargé en mémoire. Voir "MATERIELS NON REFERENCES" si vous avez des problèmes.

CHANGE INTERFACE (Utilisez SAVE PRINTER INFO pour sauvegarder)

Cette option vous permet de changer l'interface référencée en haut de l'écran du menu OPTIONS. Elle travaille exactement comme l'option CHANGE PRINTER ci-dessus. Voir "MATERIELS NON REFERENCES" en cas de problème.

PRINTER SLOT (Utilisez SAVE PRINTER INFO pour enregistrer sur disquette)

Appuyez sur la touche RETURN pour aller de 1 à 7. Généralement, les imprimantes sont toujours connectées dans le slot 1. Dans l'Apple IIc, l'imprimante est obligatoirement connectée dans le slot 1.

PAPER WIDTH (Utilisez SAVE PRINTER INFO pour sauvegarder)

Pour changer la largeur de papier, déplacez le curseur sur "PAPER WIDTH" et appuyez sur RETURN plusieurs fois, jusqu'à ce que vous voyez apparaître la largeur (en pouces) que vous souhaitez. Vous seriez désolé d'avoir une largeur de papier plus grande que celle de votre imprimante.

DELAY (Utilisez SAVE PRINTER INFO pour l'enregistrer)

Vous n'aurez probablement jamais besoin de cette option. Elle vous permet de fixer le temps d'attente de votre imprimante chaque fois qu'elle termine l'impression d'une section horizontale d'un dessin. Théoriquement, DELAY permet à la tete de votre imprimante de refroidir (consultez le manuel de votre imprimante); une demie seconde est geénéralement un delai de sécurité. si votre imprimante produit des images avec des defauts d'alignement vertical, essayez d'augmenter le delai.

LINEFEED (utilisez SAVE PRINTER INFO pour sauvegarder)

Certaines imprimantes possèdent un saut de ligne automatique quand la tete atteint la fin d'une ligne. Si votre ensemble d'impression ne fournit pas ce saut de ligne automatique, choisissez YES. Si votre dessin "double space" sort avec des rangées blanches après chaque ligne, choisissez NO. (Utilisez SAVE PRINTER INFO si vous désirez que cette option soit correcte la prochaine fois que vous lancerez TRIPLE-DUMP).

# SAVE PRINTER INFO

Pour sauvegarder toutes les valeurs de la colonne de droite du menu OPTIONS, placez le curseur sur SAVE PRINTER INFO et appuyez sur RETURN. La prochaine fois que vous lancerez TRIPLE.DUMP, ces informations seront effectives.

## TYPE

Appuyer sur RETURN commutera sur l'un des 6 types possibles d'image pouvant etre chargées, imprimées, copiées, produites ou affichées avec la barre d'espacement. Si votre Apple n'est pas equipé pour l'un de ces types, le menu ne pourra pas le montrer.

1-Images haute resolution 2-Images doubles haute resolution 3-Images basse resolution 4-Images doubles basse resolution 5-Texte 40 colonnes 6-Texte 80 colonnes

(2 et 4 exigent un Apple IIc ou un Apple IIe 128K avec un logiciel spécial tel que BEAGLE GRAPHICS. 5 exige un Apple IIc ou IIe avec carte 80 colonnes).

#### LOAD PICTURE

Appuyer sur RETURN donnera le catalogue de la disquette du lecteur indiqué par l'option DRIVE. Utilisez les flèches pour placer le curseur sur l'image que vous voulez charger, et appuyez sur RETURN. L'image ne sera pas chargée si le type de fichier est erronné (B pour DOS 3.3 ou BIN pour ProDOS) ou si le nombre de secteurs est faux. Désolés, mais les images "compressées" pour eéconomiser la place sur disquette ne sont pas permises. Ne les compressez donc pas si vous voulez les utiliser ici.

TRIPLE.DUMP suppose que vous ayez sauvegardé vos images doubles haute résolution en format standard à deux fichiers (Beagle Graphics): un fichier mémoire principal et un fichier auxiliaire avec un suffixe "AUX" (par exemple, DOG et DOG.AUX). Si vous avez une image double haute résolution non standard à imprimer, vous pouvez la pré-charger avant de lancer TRIPLE.DUMP, ou vous pouvez utiliser le programme SAVE.DBLHIRES (page 10) pour convertir vos fichiers.

Les écrans-texte 40 et 80 colonnes et les images normales et doubles basse résolution peuvent avoir été sauvegardées avec les utilitaires SAVE de TRIPLE.DUMP (page 10). Les écrans sauvés avec un simple BSAVE n'auront pas besoin d'être convertis.

#### CROP PICTURE

Appuyer sur RETURN exposera l'image en mémoire suivant le TYPE en cours. Vous pouvez alors produire l'image en indiquant quelle est la portion de l'écran que vous voulez imprimer sur papier. Vous verrez un rectangle clignotant superposé à l'image à imprimer. (L'image sera constituée par la zone qui se trouve à l'intérieur de ce rectangle). Les touches suivantes règleront la taille:

INDENT

Pour modifier le cadrage de l'image sur le papier (marge gauche), appuyez sur RETURN et tapez un nombre de O a 9999. Le nombre désignera la quantité de pixels (points) si le TYPE est en HGR, ou de blocs (basse resolution), ou de caractéres si vous etes en mode Texte. Le nombre de pixels par pouce variera avec la densité selectionnée et avec les différentes imprimantes: faites des essais pour en savoir plus.

Quelques imprimantes ont un reglage propre de la marge gauche. Cela affectera, bien sur, l'option INDENT. La marge gauche n'est pas modifiée par les options MAGNIFY X et Y.

ROTATE (ne s'applique qu'aux graphiques, non aux textes) Pour les graphiques seulement, appuyer sur RETURN fera passer de O à 90, 180 et 270 degrés l'angle de rotation. L'image apparaissant sur l'écran sera normale pour les angles de O et de 90 degrés, et sens dessus-dessous pour les angles de 180 et 270 degrés.

# NEGATIVE (graphiques uniquement)

Appuyer sur return passera de YES à NO. NO signifie que les zones blanches de l'écran apparaitront blanches sur l'image imprimée. YES signifie que les zones blanches seront imprimées en noir et réciproquement. Vous utiliserez habituellement YES pour les dessins linéaires et les

graphes, et NO pour les autres images.

MAGNIFY X (graphiques uniquement) Appuyer sur RETURN vous permettra de selectionner un agrandissement horizontal des images haute et basse résolution (pas le texte), de 1 à 255. Un agrandissement supérieur à 1 répétera simplement chaque point horizontal le nombre de fois specifié, eétirant ainsi l'image. Si vous avez fait tourner l'image de 90 ou 270 degres, X sera alors vertical sur le papier, bien qu'étant encore horizontal sur l'ecran.

MAGNIFY Y (graphiques uniquement) Similaire à MAGNIFY X ci-dessus. S'applique à l'agrandissement vertical, de 1 à 255.

<u>Note pour la double resolution</u>: pour une apparence plus normale quand vous travaillez sur des images en double résolution, utilisez l'agrandissement Y à une valeur double de l'agrandissement X. Ou bien, réglez la densité.

DENSITY (graphiques uniquement)

Appuyer sur RETURN fera sauter d'une valeur à la suivante l'option de densité que l'imprimante selectionnée autorise. Les nombres précédant les H et V sont les densités horizontale et verticale en points par pouce. Une plus grande valeur vous donnera une image plus petite et plus dense. Une moins grande valeur signifie une image plus grande et moins dense.

<u>Note pour la double resolution</u>; pour une apparence plus normale en utilisation double résolution, essayez avec une densité X approximativement double de la densité Y. Ou bien ajustez l'agrandissement (ci-dessus).

## DISK DRIVE

C'est le numéro du drive qui sera utilisé pour charger les dessins avec l'option LOAD PICTURE. Sous DOS3.3, appuyer sur RETURN fera passer de 1 à 2. Sous ProDOS, cela vous permettra d'entrer le numéro.

## BIGBANNER

BIGBANNER est un programme qui vous permet de faire de grands caractères (20 cm de haut) sur n'importe quelle imprimante. Pour l'utiliser, chargez votre imprimante avec un stock de papier en continu, bootez unE disquette initialisée en DOS normal (ProDOS ou DOS 3.3), et insérez ensuite la disquette appropriée Triple-Dump puis tapez: RUN BIGBANNER.

Apres un bref laps de temps, vous verrez s'inscrire un titre sur l'écran avec un curseur clignotant là où vous aurez à taper les mots destinés à l'impression. Le programme autorise jusqu'à 200 caractères parmi ceux montrés sur l'écran (désolés, pas de minuscules). Quand vous aurez tapé le dernier caractèere de votre panneau, appuyez sur RETURN. Si vous voulez abandonner a ce moment-là, répondez N à la question COPY OK?.

Si vous répondez Y, vous serez questionné sur quelquechose appelé FORMAT CODE (vous pourrez sauter cette option en appuyant simplement sur RETURN). FORMAT CODE est le caractère qui sera envoyé à l'imprimante avant qu'un panneau soit imprimé. Par exemple, sur certaines imprimantes, un CTRL-E (indiqué sur l'écran par un E inverse) transformera l'impression qui suit en caractères gras. Sur quelques imprimantes, CTRL-O provoquera un impression en caractères condensés (et un panneau plus petit). Voyez le manuel de votre imprimante pour ces codes d'impression.

Les caractères des panneaux sont normalement constitués par un signe préalablement défini. Si vous désirez que chaque caractère géant soit composé par des caractères à son image (par exemple, un A géant par des A, chaque 2 par des 2, etc,..), entrez "=" comme premier caractère du code Format.

Une pointe de couleur: pour "jeter plus de jus", vous pouvez colorer ensuite vos panneaux avec des feutres larges.

**POUR LES PROGRAMMEURS AVENTUREUX (OU INCONSCIENTS) UNIQUEMENT:** Chaque caractère du panneau est emmagasinné comme une ou plusieurs données d'instructions démarrant a la ligne 3300. Ghaque donnée de <u>doit</u> deémarrer au numéro de ligne correspondant à son caractère code ASCII multiplé par 100. Par exemple, les données du caractère (ASCII 51) démarrent à la ligne 5100. Listez la ligne 5100: le 3 caractère qui suit l'astérisque, "J" dans ce cas, est simplement là pour vous rappeler de quoi sera composé le caractère géant. Les données qui suivent seront par exemple 20, 30, 16, 30, 13, 30, 56, 66, 11, 30, etc.. Cela signifie qu'il sera imprimé des espaces jusqu'à la colonne 20, ensuite des 3 jusqu'à la colonne 30. Le nombre suivant, 16, est plus petit, donc redémarrage. Impression d'espaces sur 16 colonnes, puis des 3 jusqu'à la colonne 30. Redémarrage. Espaces sur 13 colonnes, des 3 jusqu'à la colonne 30, espaces jusqu'à la colonne 36, des 3 jusqu'à la colonne 66, et ainsi de suite.

Pour économiser la mémoire, les suites répétées sont précédées d'un X et un nombre à deux chiffres (exemple: "X09" devant un 5 et un 79 voudra dire qu'il y aura 5 espaces et 79 caractaères répétés 9 fois).

Voulez-vous dessiner vos propres caractères? Bonnechance! A propos, le caractère par défaut est en ligne 1010. Vous pouvez le changer.

# IMPRESSION D'IMAGES PROVENANT DE VOS PROGRAMMES

#### PROGRAMMES SIMPLES

Un programme simple contient une centaine de mots. Il y a six programmes de démonstration sur la disquette Triple-Dump qui chargent chacune des différentes sortes d'images Apple et qui les envoie à votre imprimante:

PRINT.HIRES imprime une image normale haute résolution. PRINT.DBLHIRES imprime une image double H.R.\* PRINT.LORES imprime une image normale basse résolution. PRINT.DBLLORES imprime une image double basse res.\* PRINT.40C0LUMNS imprime un écran texte 40 colonnes. PRINT.80C0LUMNS imprime un écran texte 80 colonnes.\*\* \*Kecessite un Apple IIc ou IIe 128K

• • Necessite on Apple IIc ou wa IIe avec carte 80 colonnes.

Ce sont tous des programmes Applesoft qui peuvent être tapés à l'intérieur ou à la fin de vos propres programmes (l'utilitaire APPEND en DOS 3.3 est sur les disquettes UTILITY CITY et DOUBLE-TAKE, ainsi que sur le DOS 3.3 SYSTEM MASTER. DOUBLE-TAKE peut également fonctionner sous ProDOS).

Avant de le lancer, chaque programme simple devra être adapté à votre imprimante et à votre interface. Suivez la procédure ci-dessous pour adapter le programme PRINT.HIRES; les autres programmes seront adaptés de la même manière:

1.Tapez LOAD PRINT.HIRES (ou le nom de l'un des autres programmes)

2.Tapez LIST 10,20. Si les chaines P\$ (imprimante) et I\$ (interface) correspondent à votre équipement, sautez au point 4.

3.Retapez les lignes 10 et 20 avec les chaines P\$ et I\$ établies suivant les noms de fichier de votre imprimante et de votre interface. Ces noms de fichier doivent évidemment correspondre aux noms existant sur la disquette Triple-Dump. Tapez. RUN PRINTERS pour en avoir la liste.

**4.Supprimez la ligne O pour annuler le message STOP.** 

5.Tapez SAVE PRINT.HIRES pour sauvegarder vos modifications.

Maintenant vous pouvez lancer le programme et observer ce qu'il va faire. Si votre figure ressemble à l'un des exemples cités en page 2, modifiez la variable LF (page suivante).

COMMENT LE PROGRAMME FONCTIONNE:

Après le démarrage des fichiers de vos imprimante et interface, chacun des quatre programmes simples charge l'un de ces 4 fichiers en langage machine "DUMP":

DUMP.HIRES est pour l'execution des images Haute Résolution normales et doubles.

DUMP.LORES réalisera les images Basse Résolution simples et doubles.

DUMP.TEXT est déstiné aux images Texte en 40 ou 80 colonnes.

DUMP fonctionnera dans tous les cas ci-dessus. Vous pouvez employer cette version si vous avez beaucoup de mémoire disponible.

Chacune des variables d'effets spèciaux (page suivante) est alors POKEe à l'intérieur du fichier DUMP, qui sera ensuite executé par un CALL.

# /ARIABLES D'EFFETS SPECIAUX:

Chacun des programmes simples (PRINT.HIRES, etc.) utilise une série de châines et de variables qui contrôlent la méthode d'impression d'une image:

P\* et Is: Les noms de fichier imprimante et interface. Ces fichiers doivent être sur la disquette pour utiliser le programme.

N\$: Nom de l'image que vous désirez charger.

S: Slot de l'imprimante (1 à 7).

P: Page à imprimer (1 ou 2 si Haute Résolution, Basse Résolution, ou texte 40 colonnes). P <u>doit</u> être égal à 1 si 80 colonnes ou double Haute Résolution.

T: Ligne du haut à produire (O à 191 pour Haute Résolution et puble H.R., O à 47 pour Basse Résolution, O à 24 pour le texte).

B: Dernière ligne +1 à produire (1 à 192 pour H.R. et double H.R., 1 à 48 pour Basse Résolution, 1 à 24 pour le texte).

L: Marge gauche (0 à 279 pour H.R., 0 à 560 pour double H.R., 0 à 39 pour Basse Résolution et texte 40 colonnes, 0 à 79 pour double Basse Résolution et texte 80 colonnes).

W: Largeur à produire (1 à 280 pour H.R., 1 à 560 pour double H.R., 1 à 40 pour Basse Résolution et texte 40 colonnes, 1 à 80 pour texte 80 colonnes).

I: Densité (O à ?, cela dépend de l'imprimante). Voir page 5 pour en savoir plus à ce propos.

SC: Résolution de l'écran (O si H.R, Basse Résolution ou texte 40 colonnes). SC <u>doit</u> être égal à 1 si double H.R. ou texte 80 colonnes.

LF: Saut de ligne (O si non nécessaire, 1 si nécessaire). Voir page 3.

TY: Type (O si H.R. ou double H.R., 1 si B.R. ou double B.R., 2 si texte). Nécessaire uniquement si vous utilisez le fichier passe-partout DUMP.

VARIABLES DE TRANSFORMATION GRAPHIQUE (Pas valables pour le texte):

R: Rotation (O ou 1). O signifie pas de rotation. 1 provoque une rotation de 90°. Utilisez un des utilitaires de FLIP si vous voulez obtenir une rotation de 180° ou 279°.

N: Negatif (O ou 1). O signifie non, 1 = oui. Voir page 5

D: Densité (O à ?). Pour trouver les différentes densités de votre imprimante, lancez le programme TRIPLE.DUMP et essayez l'option VSITY.

MX: Agrandissement des X (1 à 255). Voir page 5.

MY: Agrandissement des Y (1 à 255). Voir page 5.

ne. najet in a pre on divisioner de communa Unin assa ?

>

# UTILITAIRES TRIPLE-DUMP

BASCULEMENT D'IMAGES (pour graphiques uniquement, pas les textes).

Ces quatre programmes retournent tête en bas les images graphiques (pas les textes) (rotation 180°):

FLIP.HIRES bascule les images H.R.

FLIP.DBLHIRES bascule les images doubles H.R. FLIP.LORES bascule les images Basse Résolution.

FLIP.DBLLORES bascule les images doubles B.R.

Une image doit être préparée à l'aide de l'un de ces utilitaires si vous voulez que l'un des programmes DUMP produise une rotation de 180° ou de 270° (voir variable R de la page 8, et ROTATE de la page 5). Pour utiliser l'un des programmes FLIP, CHARGEZ-LE (BLOAD..), et ensuite tapez CALL 640.

NOTA: Avant qu'une image puisse être préparée, vous devez stocker 32 ou 64 à l'adresse 230 en page zèro, suivant que votre image se frouve en page 1 ou 2 respectivement (les commandes HGR ou HGR2 le font automatiquement). Pour la double H.R., l'adresse 230 doit avoir une valeur de 32.

Ce programme préparera l'image BEAGLE.LOGO: 10 HGR2 20 PRINT CHR\$(4); "BLOAD EAGLE.LOGO,A\$4000" 30 PRINT CHR\$(4); "BLOAD FLIP.HIRES" 40 CALL 640

IMPRESSION DE TEXTE EN HAUTE RESOLUTION

Ces programmes transportent tout texte de l'écran texte sur l'écran H.R ou double H.R.:

> HIRES.TEXT DBLHIRES.TEXT

Listez et lancez le programme IMPRINT.DEMO pour voir comment ils opèrent. Notez que chaque programme exige que les autres fichiers soient sur la même disquette.

RELOCATE

Lancez RELOCATE pour créer d'autres fichiers DUMP qui pourraient être chargés à differentes adresses.

ATTENTION: Faites RUN NOTES pour voir les modifications intervenues depuis l'édition de cette notice.

PAGE 9

## COMPRESSION D'IMAGES

Le programme PACK.HIRES comprimera les données d'une image normale H.R. de manière qu'elles occupent le moins de place possible sur la disquette lorsque vous la sauvegardez. Voici ce que vous pouvez faire:

<u>Pour comprimer une image:</u>

Programme simple:

10 HGR: PRINT CHR\$(4); "BLOAD PICTURE, A\$2000" (chargement de votre dessin) 20 V = 64 (specifie 16384 come adresse de stockage; 64#256=16384) \* 30 PRINT CHR\$(4); "BLOAD PACK.HIRES" (à moins qu'il ne soit déjà charge) 40 POKE 0,0: POKE 1,V

- 50 CALL 24576 (comprime l'image)
- 60 LNGTH = PEEK(0) + PEEK(1) \* 256-V\*256 (longueur de l'image comprimée)
- 80 PRINT CHR\$(4); BSAVE PICTURE.PAC, A"; V\*256; L"; LNGTH

\*Des valeurs autres que 64 peuvent être utilisées.

## POUR DECOMPRIMER UNE IMAGE:

- 10 V=64 (specifie 16384 comme adresse de stockage: 64#256=16384) \*
- 20 HGR: PRINT CHR\$(4); "BLOAD PICTURE.PAC.A"; V\*256
- 30 PRINT CHR#(4); "BLOAD PACK.HIRES" (à moins qu'il s'ait déjà été charge)
- 40 POKE 0,0: POKE 1,V
- 50 CALL 24579 (decomprime l'image)

#### "l'antres valeurs penvent être utilisées à la place de 64.

L'adresse 230 en page zéro, dont la valeur est fixée par HGR ou HGR2, détermine où l'image décompressée sera sauvée.

SAUVEGARDE DES IMAGES AUTRES QUE H.R.

Les images d'écran autres qu'en Haute Résolution normale (écrans .exte 40 & 80 colonnes, basse résolution simple ou double, et double H.R.) doivent être sauvegardées en utilisant l'un de ces utilitaires pour que TRIPLE-DUMP puisse y accéder:

#### SAVE.40

Ce programme en langage machine sauve et charge les écrans texte 40 colonnes et les images basse résolution. RUN SAVE.40.DEMO pour voir comment il opère.

#### SAVE.80

. .

Ce programme en langage machine sauve et charge les textes 80 colonnes et les images doubles basse résolution. RUN SAVE.80.DEMO pour en voir l'execution.

#### SAVE.DBLHIRES

Ce programme Applesoft sauve et charge les images doubles H.R. RUN SAVE.DBLHIRES pour voir la manière de procéder.

# QUELLES IMPRIMANTES?

Les routines de TRIPLE-DUMP nécessitent une imprimante à aiguilles. Cela signifie que les caractères imprimés seront constitués de points. TRIPLE-DUMP ne transférera pas d'images à une imprimante à marguerite ou qualité courrier (cependant, le programme BIGBANNER de TRIPLE-DUMP fonctionnera sur tout type d'imprimante).

En plus du type à aiguilles, votre imprimante devra être graphique également. La plupart des imprimantes compatibles Apple le sont; la vôtre aussi sans doute. Cela signifie simplement que les aiguilles individuelles de votre imprimante peuvent être arrangées dans des dispositions variées, au lieu de se limiter aux caractères alphanumériques.

A l'autre extrêmité du cable raccordé à votre imprimante, vous avez un circuit imprimé appelé INTERFACE (ou carte d'interface). Une imprimante donnée répondra différemment suivant l'interface qui l'alimente.

Si vous avez un Apple IIc, vous avez une interface Apple IIc. Sur les plus anciens Apples avec les cartes embrochables, vous pouvez lire le nom de la carte d'interface raccordéee à votre imprimante.

POUR AVOIR LA LISTE DES IMPRIMANTES ET INTERFACES

Il y a un programme sur la disquette TRIPLE-DUMP qui vous donne une liste récente d'imprimantes et d'interfaces habituellement compatibles avec le TRIPLE-DUMP. Bootez la disquette TRIPLE-DUMP et selectionnez l'option Q pour quitter. Maintenant, mettez en route votre imprimante et tapez: RUN PRINTERS

Dans la liste imprimée, trouvez le modèle de votre imprimante et de votre interface. En face de chaque se trouve un nom de fichier (FILENAME). Si vous voulez imprimer des images à partir de vos propres programmes, vous devez connaître ces deux noms de fichiers.

Le programm PRINTERS suppose que votre imprimante est raccordée dans le slot 1; si vous l'ignorez, assurez-vous en. Pour changer le muméro de slot, listez et modifiez la premiere ligne du programme)

## MATERIEL NON LISTE?

Si votre imprimante ou interface ne sont pas listées et si vous étes certain que vous avez une imprimante graphique à aiguilles, faites comme si vous aviez une imprimante EPSON MX-80 ou FX-80, et/ou une interface parallèle Apple, et essayez d'imprimer une image Haute Résolution. Si ces noms de remplacement, ou d'autres, ne fonctionnent pas, écrivez ou téléphonez à BEAGLE BROS immédiatement, et nous verrons si nous pouvons vous dépanner. Nous apprécions toute information que vous pourrez nous fournir à propos de la compatibilité de TRIPLE-DUMP avec la myriade d'imprimantes et d'interfaces existant sur le marché.

Merci d'avance.

# Printing pictures from *our* program

(These instruction al with the TRIPLE DUMP program itself. If you want to dump pictures the OUR Applesoft programs, see prove 7.)

#### First, boot the Triple-Dump disk.

Decide whether you want to use DOS 3.3 or ProDOS (see title nade), then boot the appropriate Triple-Dump disk (put it in your drive and turn on your Apple). Select the "RUN TRIPLE DUMP" option, and you will be presented with the Options Menu with its hardware and special effects options. The menu's cursor is an inverse bar which may be moved around on the screen by pressing the Left and Right Arrow keys. Other keys also affect this menu:

LEFT & RIGHT Move the cursor (represented by inverse characters) to the ARROWS ortion you want to change or execute.

- RETURN Selects the option at the cursor for change or execution, or toggles from one value to another,
- SPACE BAR Lets you view the current picture in memory, according to which picture TYPE has been selected.
- LKEY Sends a line feed to your printer (applies it one line).
- FKEY Sends a form feed to your printer (scrolls it one page).
- ESC KEY Quits the program. Pressing ESC from other parts of the program usually returns you to the options menu.

#### **Options Menu options**

The first time you run TRIPLE DUMP, you will prohably need to change many of the printer options in the right column of the menu. After making printer changes, you should use the SAVE PRINTER INFO ontion to write them onto your Triple Dump disk. Then the next time you boot the disk. your changes will be in effect.

Remember, you move the cursor to the option you want to change by pressing the Left and Right ARROW KEYS, and then press RETURN to select or toggle that option.

## CHANGE PRINTER (I've SAVE FIRINTER INFO In sive on data)

The printer that is currently being supported is shown at the top of the main menu. If this is not your printer, move the cursor to "CHANGE PRINTER" and press the Return key. You will soon see a scrollable list of printers on the screen. Use the Arrow keys to move through the list and select your printer's name. Press Return and the appropriate printer file will be loaded into memory. See "Unlisted hardware?" on page 11 If you have problems.

# CHANGE INTERFACE (I've NAVE FRIMTER INFO to make on disk)

This option lets you change the interface listed at the top of the options menu screen. It works just like CHANGE PRINTER above. See "Unlisted hardware?" on page 11 if you have problems,

PRINTER SLOT (14 SAVE PRINTER MPO IN UNY IN ANAL Pressing the Return key will toggle from 1 to 7. Almost all printers are connected to slot 1. Apple lic printers are always connected to slot 1. 

# PAPER WIDTH (In SWE PERITE BUT IN AND

To change the paper width, move the cursor to "PAPER WIDTH" and press Return repeatedly until you see an inch amount that you like. You'll be sorry If you select a paper width wider than you have in your printer.

## DELAY NE SAVE PRINTER INTO IN SHE IN AND

You'll probably never need to change this option. It lets you select the time your printer will delay each time it finishes printing a horizontal section of a picture. Theoretically, the delay allows your printer's print head to cool down (consult your printer manual); half a second (.5) is usually a safe delay. If your printer produces pictures with vertical alignment problems, try increasing the delay. anter an all a site and and

#### 14 10 24 LINEFEED an SAVE PRINTER INFO IN and an det

Some printers have built-in linefeeds (naner scrolling) when the print head reaches the end of a line. If your printouts fail to scroll after each line is printed, change this option to YES. If your pictures "double space" with gans after each line, change to NO. (Use the SAVE PRINTER INFO option if you want this option to be correct the next time you run Triple-Dump.)

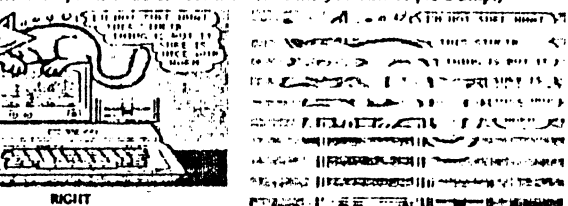

TA COMPANY I SATURATION IS A water a state of the state of the state of t STATE AND A CONTRACTOR OF A SUMMER ST And I service water and the service of the service of the service A STATE OF THE PROPERTY AND A STATE OF THE PROPERTY AND AND A STATE OF THE PROPERTY AND A STATE OF THE PROPERTY AN PTANK I' ANT THE HE WAS AND BEER TONIC D

the call of the state of the second

WRINC: SET EXTRA LINEFEED TO MO

#### SAVE PRINTER INFO

WRUNG: SET EXTRA

LINEF EED TO YES

To save all of the printer information in the right column of the options menu, move the cursor to "SAVE PRINTER INFO" and press Return. The next time you Run Triple.Dump, this information will be in effect.

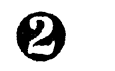

#### TYPE

Pressing Return will switch between the six possible types of images that will be loaded, printed, cropped, or displayed with the space bar, if your Apple isn't equipped for one of these types, the menu won't show it

- 1. Hi-Res Pictures 2. Double Hi-Res Pictures 3. Lo Res Pictures 5. 40-Column Text
  - 4. Double Lo Res Pictures 6. 80-Column Test

Remainst Analy Be as 1200, He with merical and many like REACH & CRAPHICE. سلمديانة ملة عد ملة مل Truthe in

#### LOAD PICTURE

Pressing Return will catalog the disk in the drive indicated by the DRIVE option. Use the Arrow keys to move the cursor in the picture your want to load, and press Return. The picture won't load if it's the wrong file type (B for DOS 3.3 or BIN for ProDOS) or the wrong size (number of to first. Sony, ac "seconded" pictures (compressed to save disk space) are downed, (buchunch liken to pint them.

Triple-Dump expects your double hives pictures to be saved in standard (Beagle Graphics) two-file format: a main-memory file and an auxiliary memory file with an "AUX" suffix (for example, DOG and DOG AUX). If you have a non-standard double hi-res picture to print, you can pre-load it before running Triple-Dump, or you can use the SAVE DBLHIRES program (nege 10) to convert your files.

40 and 80-column text screens and normal and double lo-res pictures must have been saved with Triple-Dump's SAVE utilities (node 10). Screens saved with a simple Bsave will need to be converted.

#### CROP PICTURE

RETURN

K

Pressing Return will expose the picture in memory that matches the current TYPE. You may then crop the picture to indicate which portion of the screen you want printed on paper. You will see a flashing rectangle superimposed on the image to be printed. (The image will include the area under the flashing rectangle.) The following keys will adjust the size:

L. R. T and B Select Left, Right, Top and Bottom, Indicating which part of the rectangle you want to move.

LEFT & RIGHT Move one of the four sides of the cropping rectangle one pixel, block or character. The side that moves is determined by pressing I., R. T and B (see above). ARROWS COMMA and (( and ) unshifted) Jump one of the four sides of the cropping rectangle several pixels, blocks or characters. PERIOD . ESC Returns to the original cropping.

Returns to the options menu.

#### **PRINT PICTURE**

Pressing Return with the cursor at "PRINT PICTURE" will print the picture currently in memory, according to the TYPE selected (next option). The picture being printed will appear on the screen (uncropped) while it is printing. Press the ESC key to quit before a gicture is finished printing.

#### **Printing Problems**

- NO ACTION: If the computer "hangs" (nothing happens) when you ask it to print, it is probably turned off, off-line or disconnected. Or you may have selected the wrong type of PRINTER or INTERFACE, or the wrong SLOT. You may need to press control-RESET and type "RUN" to regain control.
- WRONG PICTURE: If your printer prints the wrong type of picture (for example, text instead of hi-res), you have the wrong TYPE selected.
- CARBAGE: If your printer prints garbage, you may have the wrong TYPE selected, or you may not have loaded a picture. Garbage could also indicate the wrong interface or printer has been selected.
- WEIRD PICTURES: If the picture is incomplete, distorted, sideways, upside down or negative, change the EXTRA LINEFEED, DENSITY, MAGNIFY, ROTATE or NEGATIVE option.

#### INDENT

To change indentation, the distance from the left of your printer paper to the printed image, press Return and type a number, 0.9999. The number will designate the number of *pixels* (dots) if the TYPE is HI-RES, or *blocks* if LO-RES, or *characters* if TEXT. The number of *pixels*-per-inch will vary with the selected DENSITY and with different printers, experiment to learn more.

Some printers let you adjust your paper from left to right. This will, of course, affect the indentation. Indentation is not magnified by the MAGNIFY X and Y options.

## ROTATE (applies to graphics only, not test)

For graphics only--Pressing Return will toggle between  $0^{\circ}$ ,  $90^{\circ}$ ,  $180^{\circ}$  and  $270^{\circ}$  counter-clockwise rotation. The image on the screen will be normal (unrotated) for  $0^{\circ}$  and  $90^{\circ}$ , and upside down for  $180^{\circ}$  and  $270^{\circ}$ .

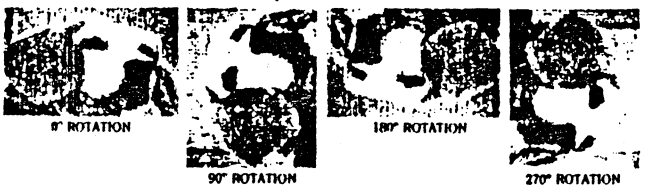

NEGATIVE (upto to puptio only, not test)

Pressing Return will toggle between YES and NO. NO means that the white areas on the screen will appear white in your priviled picture. YES invense of white will goint as black, and vice wrsa.

You will usually want to use YES for outline drawings and graphs and NO for other pictures.

# MAGNIFY X supplies to graphics only, and truth

Pressing Return lefs you select the left-to-right magnification of hi-res and lo-res pictures (not text), 1-255. A magnification greater than 1 will simply repeat each horizontal dot the number of times specified, thus "stretching" the picture. If you have rotated a picture 90° or 270° (sideways) then "X" will be vertical on paper, although still left-to-right on the screen.

#### MAGNIFY Y (septers for graphics andy, not tent)

Similar to MAGNIFY X (above). Applies to vertical magnification of hires and fores pictures (not text), 1-255

DOUBLE-RES NOTE: For a more normal appearance when dumping doubleres pictures, use a Y magnification twice that of X. Or adjust the density.

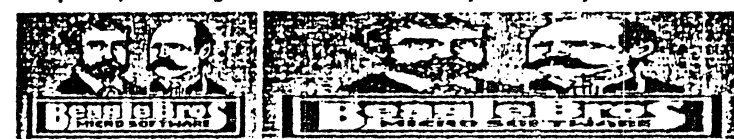

NORMAL MAGNIFICATION (1)

DORINGER & MAGRIFICATION (2) (Increase bath X and Y to preferry proportions)

#### DENSITY (applies to prophics andy, and text)

Pressing Return will toggle between the density options that the selected printer allows. The numbers preceding the H and V are the horizontal and vertical density in pixels (dots) per inch. A bigger value means a denser smaller picture. A lower value means a less-dense bigger picture.

DOUBLE-RES NOTE: For a more normal appearance when dumping doubleres pictures, try an X density approximately twice that of Y. Or adjust the magnification (above).

#### **DISK DRIVE**

This is the drive number that will be used to load pictures with the LOAD PICTURE option. Under DOS 3.3, pressing Return will toggle between 1 and 2. Under ProDOS, pressing Return will let you enter a prefix.

6

# **BIGBANNER**

INGEANNER is a program that lets you make large 03" blight these fort entries on any printer. To use it, lead your printer with plenty of continuities form parts, lead one number for the first for a first first first the set appropriate Vaple-Dump disk and type: RUN the DWHENER

After a brief countdown, you will see a tille acrean with a flashing current where you will type the words for your banner. The program allows up to 200 characters from those shows on the screen feature on force cases. When you have typed the last character of your banner, press fleshers, if you then, w want to start over, answer N to COPY OK?

If you answer Y to COPY OK?, you will be asked for something called FORMAT CODE (you may skip this option by simply pressing Return). Format code is the character(s) that will be sent to your printer before a sigbanner is printed. For example, on some printers, a control-E (indicated on the screen as an inverse E) will make subsequent printing be "emphasized", or bold. On some printers, control-O will make "condensed" type (and shorter banner characters). See your printer manual for your printer's codes.

Banner characters are normally made from @'s. If you want each character to be made from itself (for example, each "A" made from A's, each "2" from Z's, etc.), enter "=" (equal sign) as the first character of format code. Color tip: For extra punch, color your banners with big felt tip pens.

FOR ADVENTUROUS (OR SNOOPY) PROGRAMMERS ONLY Each banner character is stored as one or more Data statements starting at Line 3300. Each character's data must start at the line number of its ASCII value times 100. For example, the data for the character "3" (ASCII 51) starts at Line 5100. List Line 5100—The character after the asterisk, "3" in this case, is simply a reminder of what banner character should print. The data that follows starts 20, 30, 16, 30, 13, 30, 56, 66, 11, 30, etc. This means print spaces up to column 20, then @'s until column 30. The next number, 16, is lower, so start over. Print spaces until column 13, @'s until column 30, spaces until column 56, @'s until column 66. Start over... and so on.

To save program space, repeal-sequences are preceded by an X and a two-digit number. List Line 7300 and you'll see that the character "I" (ASCII 73) is made by printing spaces until column 5 and @'s until column 79, nine times (designated by an "X09" before a 5 and a 79). Want to design your own characters? Could live!

By the way, Line 1010 contains the default "@" printing character; change it if you want.

(H

# Printi<sup>r</sup> ; pictures from your programs

(These instructions are for programmers. If you simply want to dump pictures, use the TRIPLE. JUMP program, described on pages 1.5.)

## SAMPLE PROGRAMS

A sample program is worth a thousand words. There are six demo programs on the Triple Dumn disk that load each of the six different kinds of Apple images and dump them to your printer:

PRINT.HIRES prints a normal hi-res picture. PRINT.DBLIIIRES prints a double hi-res picture.\* PRINT LORES prints a normal lores picture PRINT.DBLLORES prints a double lo-res picture.\* PRINT 40COLUMNS prints a 40-column text screen. PRINT.80COLUMNS prints an 80-column text screen.\*\* \* Requires Apple Rc or 129K Re \*\* Requires Apple Rc or Re 80-column card

These are all Applesoft programs that may be typed into or appended to your Applesoft programs (DOS 3.3 "Append" utilities annear on Beagle Bros' Utility City and Double-Take disks, as well as on the DOS 3.3 System Master, Double Take will also append programs under ProDOS.).

Before it will work, each sample program must be adapted to your printer and interface. Follow the steps below for adapting the PRINT.HIRES program; other programs are adapted similarly:

1. Type LOAD PRINT.IIIRES (or the name of the program you want)

2. Type LIST 10.20. If the Printer string, PS, and the Interface string, IS, match your printer and interface, skip to step 4.

3. Retype program lines 10 and 20 with P\$ and 1\$ set to the file names for your printer and interface. These file names must, of course, match file names that exist on the Triple-Dump disk, RUN PRINTERS (page 11) for a list of printers, interfaces and corresponding file names.

4. Delete line 0 to remove the "Stop" message.

5. Type SAVE PRINT, HIRES to save your changes.

Now you can Run the program and watch it work. If your picture looks like one of the "Wrong" examples on page 2, change the variable LF (next page).

#### How the programs work

After loading your printer and interface files, each of the sample programs loads one of these four machine language "Dumn" files:

DUMP. HIRES is for dumping hi-res and double hi-res images.

DUMP LORES is for dumping lo-res and double lo-res images.

DIIMP.TEXT is for dumping 40 and 80-column text images.

DUMP is for dumping any or all of the above. You may use this version if you have plenty of space in memory.

Each of the special effects variables (next page) is then poked into the dump file, which is then executed with a Call.

Special effects variables

- Each of the sample programs (PRINT, HIRES, etc.) uses a series of string#1 and variables that control the way an image will be printed:
- PS and IS: Your Printer and Interface file names. These files must be on the disk to use the program.
- NS: Name of the picture you want to load.

S: Printer slot (1 through 7).

P: Page to dump from (1 or 2 if hi-res, lo-res or 40-column text). P must equal 1 if 80-columns or double-res.

T: Top line of cropping (0 through 19) for hi-res and double hi-res, 0 through 47 for lo-res and double lo-res, 0 through 23 for text).

B: Bottom line+1 of cropping (1 through 192 for hi-res and double hi-res, 1 through 48 for lo-res and double lo-res, 1 through 24 for text).

L: Left margin of cropping (0 through 279 for hi-res, 0 through 559 for double hi-res. 0 through 30 for lo-ves and 40 column text. 0 through 79 for double lo-res and 80-column text).

W: Width of cropping (1 through 280 for hi-res, 1 through 560 for double hires. I through 40 for lo-res and 40-column text. I through 80 for double lo-res and 80-column text).

I: Indentation (0 through ?, depends on printer, cropping, density, etc.), See page 4 for more on indentation.

SC: Screen resolution (0 if hi-res, lo-res or 40-column text), SC must equal 1 if double-res or 80-column text.

LF: Line feed (0 if not needed: 1 if needed). See page 2.

TY: Type (0 if hi-res or double hi-res, 1 if lo-res or double lo-res, 2 if text). Only necessary if you are using the all-purpose "DUMP" file.

GRAPHICS DUMP VARIABLES (not text).

R: Rotation (0 or 1), 0 means no rotation, 1 means 90° counter-clockwise. Use one of the FLIP utilities first if you want 180° or 270° rotation.

N: Negative (0 or 1), 0 means no. 1 means ves. See page 5.

D: Density (0 through ?). To find your printer's different densities, Run TRIPLE DUMP and toggle the DENSITY option.

MX: Magnify X (1 through 255). See page 5.

MY: Magnify Y (1 through 255). See page 5.

DE: Delay (0 through 255 in 10ths of seconds). See page 2.

# **Triple-Dump** Utilities

(For monorammers, If you simply want to dump pictures, ...

#### PICTURE FLIPPERS (for graphics only, and bed)

These four programs turn any kind of graphics image (not text) upside down  $(180^{\circ})$ :

he TRIPLE DUMP priva

1

FLIP HIRES flips hi-res pictures.

FLIP DBLHIRES fins double hires pictures.

FLIP. LORES flips lo-res pictures.

FLIP. DBLLORES Ains double lo-res nictures.

A picture must he pre-flipped with one of these utilities when you want one of the DUMP programs to produce a rotation of 180° or 270° (see variable R. on page 8, and ROTATE on page 4). To use a FLIP program, Bload it, then CALL 640.

Note: Before a picture can be flipped, zero-page location 230 must be set at 32 or 64, depending on whether the picture is on hires page 1 or 2, a respectively (the HGR and HGR2 commands do this automatically). For double hi-res. location 230 must have a value of 32. This renoran flips the BEAGLE.LOGO picture:

10 18(102

20 PRINT CHR\$(4):"BLOAD BEAGLE LOCO A\$4000" 30 PRINT CHR\$(4),"BLOAD FLIP.HIRES" 40 CALL 640

#### **HI-RES TEXT IMPRINTERS**

These programs "imprint" anything from the text screen onto the hi-res or double hi-res screen:

HIRES TEXT

DBLHIRES TEXT

LIST and RUN the IMPRINT. DEMO program to see how they work. Notice that each program requires other files to be on the same disk.

## RELOCATE

RUN RELOCATE to create alternate DUMP files that may be Bloaded at different locations.

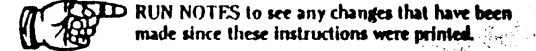

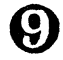

Realized and the second contraction of the

#### **FICTURE PACKER**

The PACK HIRES program will compress a normal hi-res picture's data so it occupies far less disk space when saved. Here's what you do:

#### To Pack a Picture:

#### Sample program:

10 JIGR: PRINT CHR\$(4);"BLOAD PICTURE,A\$2000" (load your picture) 20 V+64 (specifies 16384 as the storage location: 64+256-16384) 30 PRINT CHR\$(4);"BLOAD PACK.HIRES" (unless it's already loaded)

40 POKE 0.0. POKE 1.V

50 CALL 24576 (pocks the picture)

60 LNGTH=PFEK(0)+PEEK(1)+256-V+256 (packed length)

80 PRINT CHR\$(4);"ISAVE PICTURE PAC,A";V+256;",L";LNGTH † Altetinate values may be used for 64.

#### To Unpack a picture:

10 V=64 (specifies 16384 as the storage location: 64+256=16384)\*

- 20 IIGR: PRINT CHR\$(4)," BLOAD PICTURE PACA", V+256 30 PRINT CHR\$(4)," BLOAD PACK HIRES" (unless it's already loaded)
- 40 POKE 0.0: POKE 1,V (says unpack from page 2)
- 50 CALL 24579 (unpacks the picture)

Alternate values may be used for 64

Zero-page location 230, set by HGR or HGR2, determines where the unpacked nicture will be located.

#### NON-HI-RES SCREEN SAVERS

Screen images other than normal hi-res (40 & 80-column text screens, single & double lo-res and double hi-res pictures) must be saved using one of these utilities for Triple-Dump to be able to access them:

#### SAVE.40

This machine language program saves and loads 40-column text screens and loads pictures. RUN SAVE.40.DEMO to see how it works.

#### SAVE.80

This machine language program saves and loads 80-column text and double lo-res pictures. RUN SAVE.80.DEMO to see how it works.

#### SAVE DBLHIRES

This Applesoft program saves and loads double hi-res pictures. RUN SAVE.DBLHIRES to see how it works.

# Which printers?

Triple-Dump's dump routines require a DOT-MATRIX printer. This means a printer's characters are made of dots ar ABCDEF GH1Jk.LHNUF-QRS //UV Triple-Dump will not transfer images to "letter quality" or "daisy wheel" printers are ABCDEFGH1JKLMNDFQRSTUVWXYZ (However, Triple-Dump's BIGBANNER program will work with *any* printer.)

Besides being of the dot-matrix variety, your printer must be GRAPHICS CAPABLE. Most Apple-compatible printers are; yours probably is too. This simply means your printer's individual dots can be arranged in a variety of patterns an matrix "matrix", instead of just alphanumeric characters.

At the Apple end of the cable connected to your printer is a piece of hardware called an INTERFACE (or "interface card"). A given printer will respond differently:according to the interface it is connected to.

If you have an Apple IIc, you have an Apple IIc Interface. On older Apples with removable lids, you can read the name on the card that's connected to the printer cable.

#### RUN PRINTERS for a list of printers and interfaces. There is a program on the Triple-Dump disk that prints an up-to-date list of printers and interface cards that are currently supported by Triple-Dump. Boot the Triple-Dump disk and select option Q to quit. Now turn on your printer and type: RUN PRINTERS

From the printed list, find your brand of printer and interface card. Next to each will be a "file name". If you will be printing pictures from your own programs, you will need to know these two file names. (The PRINTERS program assumes pair printer is connected to slid 1 if you don't lower, it undoubtedly is To change the dut number, list and change like first line of the printam.)

#### Unlisted hardware?

If your printer or interface is not on the list and you're certain you have a graphics-capable dof-matrix printer, pretend you have an EPSON MX-R0 or EPSON FX-80 printer and/or an APPLE PARALLEL interface, and try to print a hir-res picture. If these ard other substitute names don't work, write or phone Beagle Bros immediately, and we'll see if we can help. We appreciate any input you can supply on Triple-Dump's compatibility with the myriad of printers and interfaces out there are the substitute restriction of the substitute of the substitute of

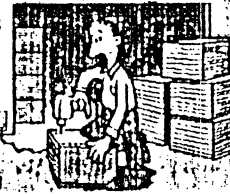

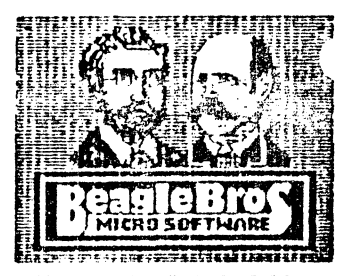

# TRIPLE-DUMP

Copyright © 1984, Mark Simonsen and Rob Renstrom ISBN 0-917085-01-0

Published hy BEAGLE BROS Micro Software, Inc. 3990 Old Town Avenue, San Diego, California 92110 619-296-6400

#### 2 ways to print

TRIPLE-DUMP's job is to print or "Jump" the pictures and words that you see on your Apple's screen, on paper, using your dot-matrix printer. RUN PRINTERS (page 11) to determine which printers Triple-Dump currently supports. You may print pictures by (1) running our TRIPLE.DUMP program, or (2) you may add our routines to your Applesof programs.

#### Two versions: ProDOS'" and DOS 3.3

There are two versions of Triple-Dump programs and files included in this package, either as two disks or on two sides of the same disk (two sided disks have two write-protect notches). The one you use depends on which DOS (Disk Operating System) was used when your pictures were saved.

#### Back it up

Make a backup of your disk and store it in a safe place, away from prying magnetic fields. Triple Dump, like all Beagle Bros software, is unprotected, making it more valuable to the purchaser—that's you.

Please don't give copies of our disks away or accept copies from your friends. Every illegal copy is a vote FOR locked-up software. Think of this the next time you are using a copy-protected disk that can't be changed, inspected, or backed up. You support us and we'll support you.

## **Triple-Dump Table of Contents**

| IPLE DUMP: Printing Pictures with our Program | ]    |  |
|-----------------------------------------------|------|--|
| nting Pictures with your Program              | . 7  |  |
| lities                                        | 9    |  |
| inter and Interface Compatibility             | . 11 |  |

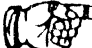

RUN NOTES to see any changes that have been made since these instructions were printed.